# **SAP Business Network**

Materiały dla dostawców Polpharma

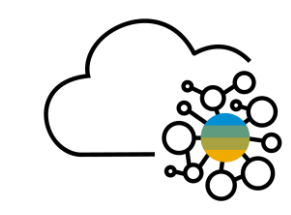

## Spis treści

- 1. <u>Wprowadzenie do SAP Business Network</u>
- 2. Konta w SAP Business Network
- 3. <u>Rejestracja w SAP Business Network</u>
- 4. Pulpit nawigacyjny
- 5. <u>Zasoby informacyjne</u>
- 6. Administracja kontem
- 7. Obsługa zamówień
- 8. <u>Składanie ofert</u>
- 9. <u>Pytania i odpowiedzi</u>

## 1. Wprowadzenie do SAP Business Network

### SAP Business Network dotychczas było znane jako Ariba Network

SAP Business Network jest usługą, która ułatwia kupującym i dostawcom współpracę przy transakcjach, wzmacnianie ich relacji i odkrywanie nowych możliwości biznesowych.

Dostawcy mogą pomóc kupującym osiągnąć cele związane z transformacją zamówień. Współpraca w chmurze pozwala zwiększyć zadowolenie klientów, uprościć cykl sprzedaży i przyspieszyć proces zamawiania.

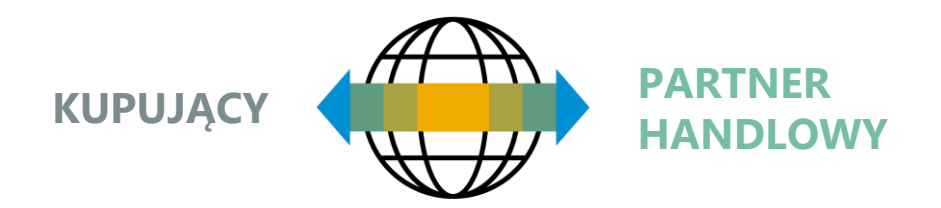

### Możliwości SAP Business Network

- Przyjmowanie zamówień
- Wysyłanie faktur i monitorowanie statusu płatności
- Uczestnictwo w zapytaniach ofertowych
- Współpraca przy kontraktach
- Tworzenie samodzielnych katalogów cyfrowych

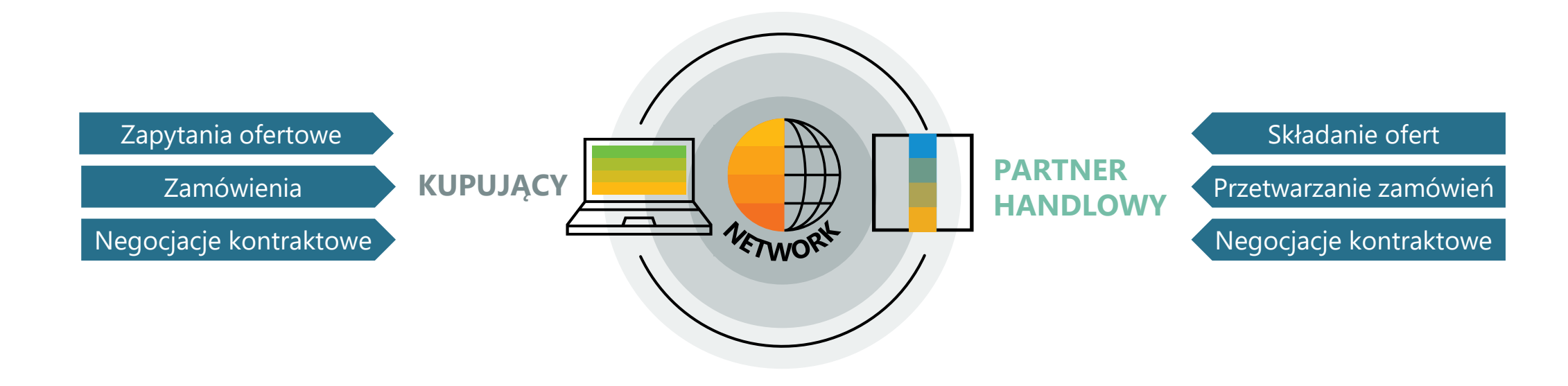

## 2. Konta w SAP Business Network

Jedno konto dostawcy może być też połączone z wieloma organizacjami nabywców.

Dostawcy mają wybór między kontem Enterprise a Standard.

**Konto Standard** to bezpłatne konto, które jest zazwyczaj aktywowane przy pierwszej transakcji. Umożliwia ono prowadzenie transakcji z jednym lub kilkoma klientami na podstawie interaktywnych wiadomości e-mail (np. zamówień). Nie pozwala jednak na generowanie raportów, publikowanie katalogów elektronicznych ani integrację z własnym systemem ERP. Ten rodzaj konta jest idealny dla dostawców z ograniczoną liczbą transakcji rocznie.

**Konto Enterprise** to konto ze wszystkimi funkcjami, które jest tworzone przed wykonaniem pierwszych transakcji na podstawie zaproszenia do współpracy handlowej otrzymanego od nabywcy. Umożliwia organizowanie i filtrowanie dokumentów w prostym Obszarze roboczym, generowanie raportów, publikowanie katalogów elektronicznych i ustawienie integracji (interfejsu między własnym systemem ERP a kontem Ariba Network). Ten rodzaj konta może podlegać opłatom w zależności od wolumenu transakcji.

| Funkcje                             | Konto Standard                                            | Konto Enterprise                                                                                                    |  |  |
|-------------------------------------|-----------------------------------------------------------|----------------------------------------------------------------------------------------------------|--|--|
| Dostęp                              | Powiadomienia e-mail / Obszar roboczy                     | Pulpit online / Obszar roboczy                                                                                                    |  |  |
| Rodzaje dokumentów                  | Wszystkie                                                 | Wszystkie                                                                                                    |  |  |
| Aktualizacje statusu dokumentu      | Tak                                                       | Tak                                                                                                    |  |  |
| Archiwizacja prawna                 | Powiadomienie pocztą elektroniczną i pobieranie<br>online | <ul> <li>Długoterminowa archiwizacja faktur</li> <li>Możliwość masowego pobierania faktur do lokalnej<br/>archiwizacji</li> </ul>                                         |  |  |
| Pomoc techniczna                    | Centrum pomocy online                                     | <ul> <li>Wsparcie telefoniczne, poprzez czat lub e-mail</li> <li>Wsparcie techniczne w zakresie konfiguracji i integracji</li> <li>Szkolenia edukacyjne online</li> </ul> |  |  |
| Katalogi elektroniczne              | Tak, zarządzane przez klienta Tak, samoobsługowe          |                                                                                                    |  |  |
| Integracja                          | Nie                                                       | Tak                                                                                                    |  |  |
| Raportowanie                        | Nie                                                       | Tak                                                                                                    |  |  |
| Wiele relacji z klientami           | Tak                                                       | Tak                                                                                                    |  |  |
| Wielu użytkowników jednego<br>konta | ów jednego Tak Tak                                        |                                                                                                    |  |  |
| Dostęp do aplikacji mobilnej        | Tak Tak                                                   |                                                                                                    |  |  |
| Dostęp do Ariba Discovery           | Tak                                                       | Tak                                                                                                    |  |  |
| Opłaty                              | Nie                                                       | Mogą obowiązywać opłaty                                                                                                    |  |  |

## 3. Rejestracja w SAP Business Network

Aby utworzyć konto i połączyć się z organizacjami nabywców, należy zarejestrować swoją firmę.

Rejestracja jest możliwa pod adresm:

#### https://supplier.ariba.com

Do rejestracji w SAP Business Network wystarczą podstawowe informacje o firmie, takie jak nazwa firmy, adres i kontakt biznesowy.

Rejestracja na platformie jest bezpłatna.

Język, w którym obsługiwana jest platforma zależy od języka przeglądarki internatowej – aby wyświetlić zawartość w języku polski używana przeglądarka musi również być w języku polskim.

| Tr |                                                                                                    | Utwórz bezpłatne<br>się ze swoimi klie<br>Network |
|----|----------------------------------------------------------------------------------------------------|---------------------------------------------------|
|    |                                                                                                    | Informacje o firmie @                             |
| 18 | Czego spodziewać sie                                                                                               | Nazwa (prawna) firmy *                            |
|    | podczas tworzenia                                                                                                  | Wprowadź nazwę prawną fi                          |
|    | konta:                                                                                                    | Kraj/Region *                                     |
|    | 1. Digitalizacja firmy                                                                                             | Polska [ POL ]                                    |
|    | Współpracuj z klientem w tej samej<br>bezpiecznej sieci, poprawiając efektywność<br>dzięki procesom elektronicznym | Wiersz adresu 1 *                                 |
|    | 2. Zapewnij odporność i<br>zrównoważony rozwój<br>Zwiększaj zadowolenie klienta, optymalizuj                       | Wiersz adresu 2                                   |
| 1  | cykl sprzedaży                                                                                                    | Kod pocztowy *                                    |
| 1  | 3. Działaj wykorzystując inteligencję<br>Zmień informacje z serwisu SAP Business                                   |                                                   |
| 1  | Network w przewagę konkurencyjną                                                                                   | Miejscowość *                                     |
|    | Dowiedz się więcej                                                                                                 |                                                   |
|    |                                                                                                    | Stan                                              |
| 1  |                                                                                                    | Wybierz stan                                      |
|    |                                                                                                    | Imię *                                            |
|    |                                                                                                    | E-mail *                                          |
|    | A Manness                                                                                                    | ✓ Użyj mojego adresu e-ma                         |
|    |                                                                                                    | Hasło *                                           |
|    |                                                                                                    | ۲                                                 |
|    |                                                                                                    | Pola hiznesowa *                                  |

#### SAP Business Network

Utwórz bezpłatne konto firmowe, aby połączyć się ze swoimi klientami w serwisie SAP Business Network

| Nazwa (prawna) firm                   | у *                                  |
|---------------------------------------|--------------------------------------|
| Wprowadź nazwę j                      | prawną firmy                         |
| Kraj/Region *                         |                                      |
| Polska [ POL ]                        |                                      |
| Wiersz adresu 1 *                     |                                      |
| Wiersz adresu 2                       |                                      |
| Kod pocztowy *                        |                                      |
| Miejscowość *                         |                                      |
| Stan                                  |                                      |
| Wybierz stan                          |                                      |
|                                       |                                      |
| Informacje o ko                       | oncie administratora ⑦<br>Nazwisko * |
| Informacje o ku<br>Imię *<br>E-mail * | oncie administratora ⑦<br>Nazwisko * |

Rejestracji można dokonać również w odpowiedzi na zaproszenie e-mailem od klienta.

Zaproszenie może być jednocześnie pierwszym zamówieniem.

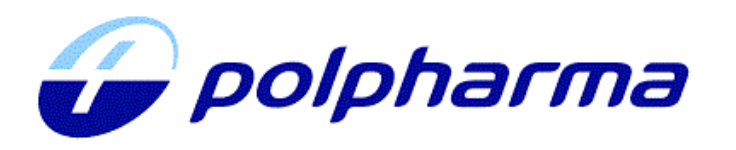

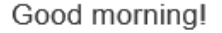

Polpharma - TEST invites you to register as a supplier of our company. Get started by creating an Ariba Network account - It only takes a minute and costs nothing!

Polpharma - TEST uses the Ariba Network service to manage its activities in terms of identifying sources of supply, purchasing and cooperating with Suppliers.

Please click <u>Click Here</u> to create an account. If you already have an account on Ariba Network - please log in using your username and password.

#### THE ABOVE LINK IS ONE USE AND VALID FOR 30 DAYS.

In case of link expiration please contact

You are receiving this email because your customer, Polpharma - TEST, has identified you as the appropriate contact for this correspondence. If you are not the correct contact, please contact Polpharma - TEST.

Offices | Data Policy | Contact Us | Customer Support

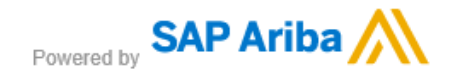

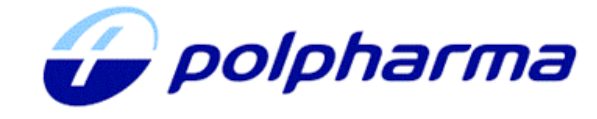

Welcome, Marta Testowa.

Polpharma - TEST has registered you on their Ariba Spend Management site and invited you to participate in the following event: Zapytanie ofertowe 24.01. The event starts on Tuesday, January 24, 2023 at 2:26 AM, Pacific Standard Time and ends on Tuesday, January 24, 2023 at 2:56 AM, Pacific Standard Time.

<u>Click Here</u> to access this event. You must register on the Ariba Commerce Cloud or log in using your existing Ariba Commerce Cloud account username and password before you can access this event.

NOTE: This link is only valid for 30 days. Make sure to register on the Ariba Commerce Cloud before the link expires. After you register on the Ariba Commerce Cloud, you can no longer use this link.

If you have questions about this event, contact Marta Kaczmarek via telephone at or via e-mail at marta.kaczmarek@polpharma.com.

If you do not want to respond to this event, <u>Click Here</u>. You must register on the Ariba Commerce Cloud or log in using your existing Ariba Commerce Cloud account username and password before you can indicate that you do not want to respond to this event.

We look forward to working with you!

Thank You,

Polpharma - TEST

Wiadomość mailowa zawiera odnośnik, do strony powitalnej. Tam można wybrać spośród dwóch opcji:

- Jeżeli masz już konto, kliknij opcję Zaloguj się.
- Jeżeli nie masz jeszcze konta, kliknij opcję **Zarejestruj się**.

| P Ariba Proposals and Questionnaires 🚽                                                                                                    | (                                            |
|----------------------------------------------------------------------------------------------------|----------------------------------------------|
| Dzień dobry Marta Testowa                                                                                                    |                                              |
| Masz pytania? Kliknij tutaj i zapoznaj się z przewodnikiem Szybki start.                                                                                                    |                                              |
| Zarejestruj się jako dostawca nabywcy <b>Polpharma - TEST</b> w serwisie SAP Ariba.<br>Nabywca Polpharma - TEST prowadzi swoją działalność zaopatrzeniową za pośrednictwem serwisu SAP Ariba.<br>Utwórz konto dostawcy w serwisie SAP Ariba i zarządzaj swoimi odpowiedziami na potrzeby zaopatrzeniowe nabywcy Polpharma - Ti<br><b>Zarejestruj się</b><br>Masz już konto? <b>Zaloguj się</b>                                                                                                    | EST.                                         |
| Informacje o serwisie Ariba Network<br>Ariba Network to sposób dostępu do wszystkich rozwiązań Ariba dla sprzedawcy. Z jednego miejsca można zarządzać wszystkimi rela<br>wszystkimi czynnościami związanymi z dostawcami — bez względu na to, z którego rozwiązania Ariba korzysta klient. Po zakończeni<br>uzyskasz nastepujące możliwości:                                                                                                    | acjami z klientami i<br>u procesu rejestracj |
| <ul> <li>Skuteczniejsze odpowiadanie na wnioski klientów</li> <li>Sprawniejsza współpraca z klientami na wszystkich etapach obiegu zatwierdzania</li> <li>Wzmacnianie relacji z klientami przez współpracę w ramach rozwiązania Ariba Network</li> <li>Przeglądanie oczekujących zdarzeń zaopatrzeniowych dla wielu nabywców z poziomu jednego zalogowanego użytkownika</li> <li>Stosowanie profilu firmy w czynnościach realizowanych w ramach funkcji Ariba Network, Ariba Discovery oraz Ariba Sourcing</li> </ul> |                                              |
| <ul> <li>Przejście na konto Ariba Network umożliwia zalogowanie się i — z poziomu jednej lokalizacji — zarządzanie:</li> <li>wszystkimi relacjami z klientami Ariba;</li> <li>wszystkimi czynnościami, zadaniami i transakcjami;</li> <li>danymi profilu;</li> </ul>                                                                                                    |                                              |

## 4. Pulpit nawigacyjny

Pulpit nawigacyjny umożliwia dostęp do funkcjonalności serwisu SAP Business Network.

| SAP        | Business Network - Konto                       | Enterprise TRYB TESTOWY                          |                                             |                                                      |                                        | ? MM                       |
|------------|------------------------------------------------|--------------------------------------------------|---------------------------------------------|------------------------------------------------------|----------------------------------------|----------------------------|
| Strona głó | ówna Uaktywnienie C                            | bszar roboczy Zamówienia ~ F                     | Realizacja ~ Faktury ~ Pła                  | atności 🗸 Katalogi Raporty                           | · ✓ Więcej ✓                           | Utwórz 🗸 🛛 👓               |
|            | Przegląd Rozpoczę                              | Zamówienia i zlecenia                            | Apollogic DSAPP Test                        | Dokładne dopasowanie                                 | Numer zamówienia                       |                            |
| g          | <b>O</b><br>Nowe zamówienia<br>Ostatnie 31 dni | O<br>Pozycje do potwierdzenia<br>Ostatnie 31 dni | O<br>Pozycje do wysłania<br>Ostatnie 31 dni | O<br>Zamówienia do zafakturowania<br>Ostatnie 31 dni | <b>D</b><br>Faktury<br>Ostatnie 31 dni | więcej                     |
|            | Moje widżety                                   | pollogic DSAPP Test 🗸 이야 Dostos<br>Zamówienia    | uj<br>Ostatnie 3<br>miesjace 🗸              | Wiekowanie faktur                                    | Wskaźnik                               | płatności t 12 ostatnich 🗸 |
|            |                                                |                                                  |                                             |                                                      |                                        |                            |

W lewym górnym rogu znajduje się lista która umożliwia przełączanie się między poszczególnymi funkcjonalnościami serwisu.

**Ariba Discovery** – usługa kojarzenia kontrahentów business-to-business, która oferuje nowe okazje biznesowe z wiodących firm.

**Ariba Proposals & Questionnaires** – umożliwia odpowiadanie na zapytania ofertowe wysłanych przez nabywców oraz wypełnianie przesłanych przez nich formularzy i kwestionariuszy.

**Ariba Contract Management** – pozwala na udział w negocjacjach umowy.

**SAP Business Network** – umożliwia dostęp do zamówień przesłanych przez nabywców

| SAP        | Business Network 👻 Konto Standa  | ard |
|------------|----------------------------------|-----|
| Strona głó | Ariba Discovery                  | obo |
|            | Ariba Proposals & Questionnaires |     |
|            | Ariba Contract Management        | ŝ   |
|            | SAP Business Network             | d   |

## 5. Zasoby informacyjne

Kliknięcie w symbol znaku zapytania w prawym górnym rogu otwiera dynamiczny panel pomocy.

Aby znaleźć interesujący nas temat można skorzystać z paska wyszukiwania lub najechać na element strony.

Wiele artykułów dostępnych jest w języku polskim.

Wybranie opcji **Documentation** przekierowuje na stronę

SAP Business Network for Trading Partners

zawierającą szczegółową dokumentacje dotyczącą obsługi i możliwości konta w SAP Business Network.

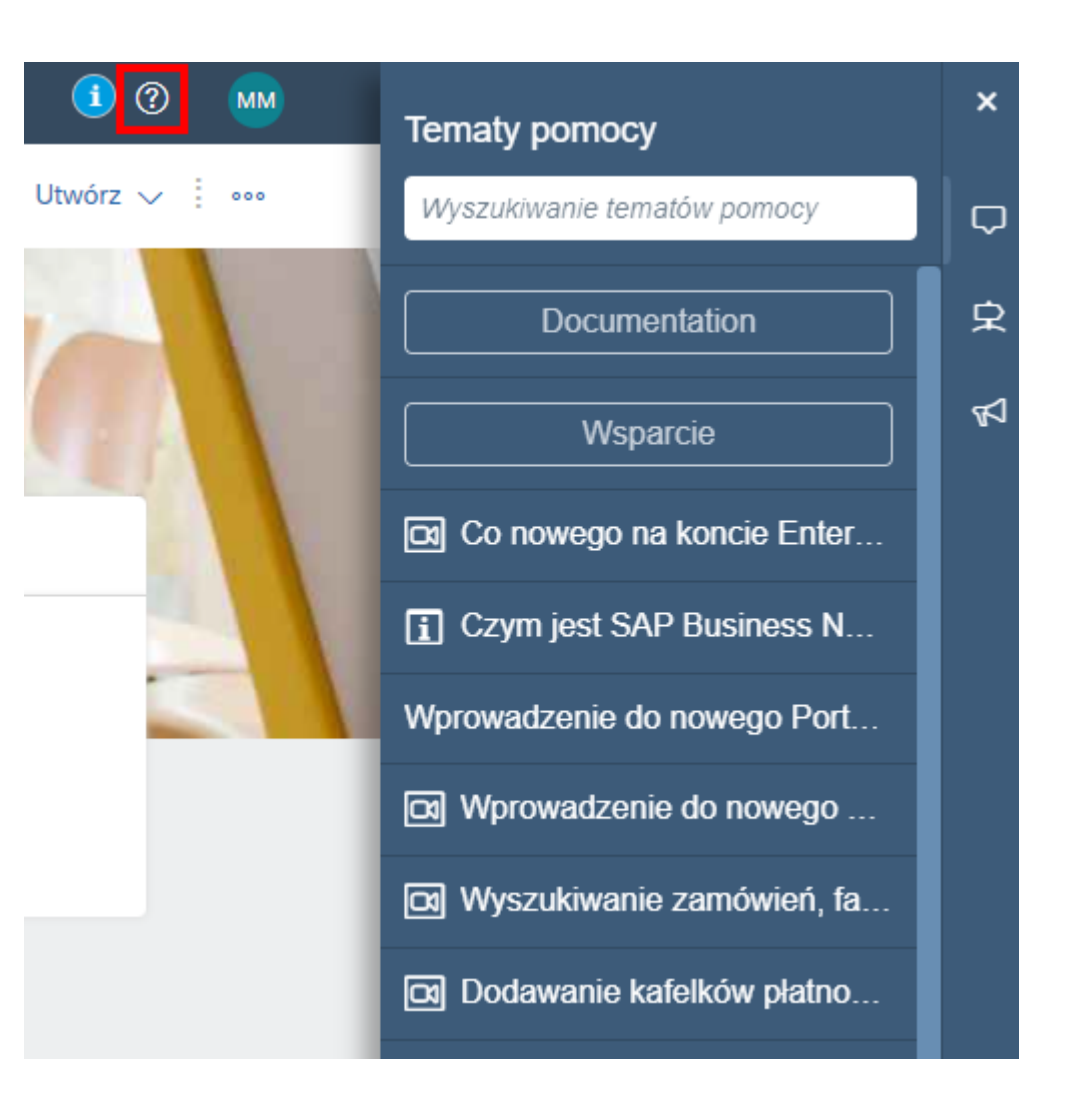

Przycisk Wsparcie wyświetla rozbudowane okno pomocy.

- Zakładka **Strona główna** pozwala na przeszukiwanie tematów pomocy
- Zakładka Nauka zawiera streści szkoleniowe
- Zakładka **Skontaktuj się z nami** pozwala na kontakt z Suportem

| Help Center Strona główna 8                                                                                                    | SAP Help Center Centrum szkoleniowe                                                                                                    |
|----------------------------------------------------------------------------------------------------|----------------------------------------------------------------------------------------------------|
| Strona główna Nauka Skontaktuj się z nami                                                                                                    | Strona główna Nauka Skontaktuj się z nami                                                                                                  |
| Jak możemy Ci pomóc?                                                                                                    | <b>Dokumentacja i materiały szkoleniowe</b><br>Ta sekcja zawiera dokumentację produktu, aktualizacje wersji, szkolenia i inne zasoby.      |
| Przeszukuj artykuły bazy wiedzy, dokumentację i szkolenia       Q         Wypróbuj "Anuluj zlecenie", "powiadomienia e-mail", uprawnienia użytkownika"                                                                                                    | Dostawca Ariba Network     SAP Supplier Financing     Szkolenia       > Co nowego?                                                         |
| Nyróżnienia wiadomości                                                                                                    | > Integracja                                                                                                    |
| 🕅 SYSTEM NOTICE – User Actions Required Prior to February 4, 2023 Next-Generation Cloud Delivery Migratior 🔿                                                                                                    | ✓ Katalogi                                                                                                    |
| √ Q1 2023 release is moving!                                                                                                    | Skrócony przewodnik po formatach katalogów<br>Przedstawia formaty katalogów CIF i cXML w SAP Ariba ze szczegółowymi opisami pól katalogów. |
| ematy rekomendowane dla Ciebie                                                                                                    | Creating and managing catalogs<br>Describes how to create, upload, and manage a catalog of the products and services your company offers.  |
| Kiedy moja faktura zostanie zapłacona? (Użytkownicy konta Enterprise)                                                                                                    | > Konta wymiany wiadomości i testowe                                                                                                    |
| Vhen will my invoice be paid? Pytanie Kiedy moja faktura zostanie zapłacona? Odpowiedź Płatności nie są przetwarzane przez<br>AP Ariba, ale klient może wczytać szczegóły płatności na Twoje konto, by umożliwić ich przegląd. Informacje o płatności można<br>zalaźć na klient może wczytać szczegóły płatności na uwucelnie informacji o | <ul> <li>Określanie źródeł zaopatrzenia w produkty i kontrakty</li> </ul>                                                                  |
|                                                                                                    | > Powiązane produkty                                                                                                    |

## 6. Administracja kontem

6.1. Definiowanie ról i dodawanie użytkowników

Administrator konta ma możliwość dodania nowych użytkowników i przypisanie im odpowiednich ról.

Dzięki temu, można dodać w serwisie większą liczbę użytkowników którzy będą się zajmowali na przykład procesowaniem zamówień.

Aby przejść do menu zarządzania użytkownikami, należy w prawym górnym rogu kliknąć na **ikonę z inicjałami** zalogowanego użytkownika, wybrać **Ustawienia** a następnie **Użytkownicy**.

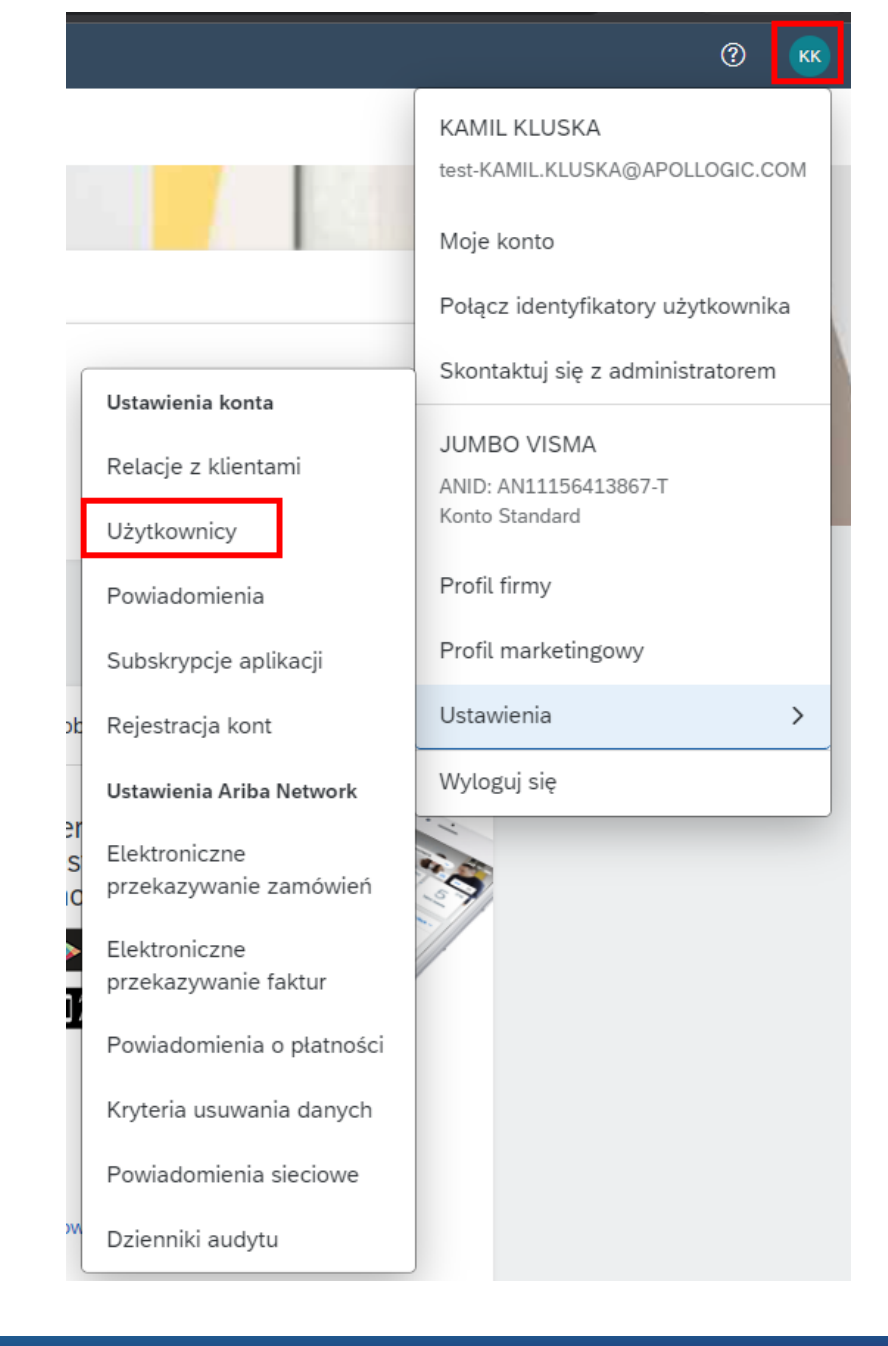

Aby dodać nowego użytkownika należy najpierw zdefiniować odpowiednie role, które będą przypisane do nowej osoby. Służy do tego zakładka **Zarządzanie rolami.** 

Kliknięcie na ikonę plusa spowoduje przejście do nowego widoku w którym można skonfigurować nową rolę.

| Relacje z klienta | ni Użytkownicy | Powiadomienia    | Subskrypcje aplikacji     | Rejestracja konta  |         |  |
|-------------------|----------------|------------------|---------------------------|--------------------|---------|--|
| Zarządzanie r     | lami Zarządzan | ie użytkownikami | Zarządzanie uwierzytelnia | aniem użytkowników | Więcej▼ |  |

#### Role (1)

Twórz role i zarządzaj nimi w ramach konta. Możesz edytować rolę i dodawać użytkowników do roli. Rolę administratora można przeglądać, ale nie można jej zmieniać.

#### Filtry

Uprawnienie

| Wybierz przypisane uprawnienie |                        |           |
|--------------------------------|------------------------|-----------|
| Zastosuj Resetuj               |                        |           |
|                                |                        | + =       |
| Nazwa roli                     | Przypisani użytkownicy | Czynności |
| Administrator                  | KAMIL KLUSKA           | Ŵ         |

Tworzenierolinależyrozpocząćodpodaniajejnazwyanastępnienależywybraćodpowiednieuprawnienia z dostępnej listy.

W tym samym widoku możemy od razu przypisać tworzoną rolę odpowiednim użytkownikom klikając na ikonę plusa w sekcji **Przypisz użytkowników.** 

|            | i i i                                                                                       |                                                                                                    |                        |
|------------|---------------------------------------------------------------------------------------------|----------------------------------------------------------------------------------------------------|------------------------|
| Inform     | nacje o nowej roli                                                                          |                                                                                                    |                        |
| Uprou      | Nazwa:*  <br>Opis:                                                                          |                                                                                                    |                        |
| opraw      | villenia                                                                                    |                                                                                                    |                        |
| lażda rola | a musi mieć przynajmniej jedno uprawnienie.<br>swoje konto Standard w serwisje Ariba Networ | cho poziomu Enterprise, ahv właczyć wszystkie uprawnienia                                                                                                    |                        |
|            |                                                                                             | oo pozionio zinzipilio, augintego mzeganio aprominina.                                                                                                    |                        |
|            | Uprawnienie †                                                                               | Opis †                                                                                                    |                        |
|            | Administrowanie kontaktami                                                                  | Opracowanie informacji o osobach kontaktowych dla kont                                                                                                    |                        |
|            | Dostęp do propozycji i<br>kontraktów                                                        | Wyświetlanie zdarzeń Ariba Sourcing oraz kontraktów, dokumentów i zadań Ariba Contract Management dotyczących Twojej organizacji. To u<br>dostęp do własności Oferty i Kontrakty. Aby indywidualny użytkownik mógł wyświetlić zadanie związane ze zdarzeniem lub kontraktem albo v<br>uczestniczyć, najpierw musi zostać zatwierdzony przez nabywce Ariba Sourcing. | prawnienie da<br>w nim |
|            | Dostęp do rejestracji<br>identyfikatorów                                                    | Zarejestruj niepowtarzalne identyfikatory, jak domeny e-mail                                                                                                    |                        |
|            | Informacje o firmie                                                                         | Przeglądaj i aktualizuj informacje zawarte w profilu firmy                                                                                                    |                        |
|            | Konfiguracja cXML                                                                           | Skonfiguruj konto dla transakcji cXML                                                                                                    |                        |
|            | Konfiguracja transakcji                                                                     | Skonfiguruj konto dla transakcji elektronicznych                                                                                                    |                        |
|            | Łączenie zaproszenia do<br>współpracy handlowej z kontem                                    | Umożliwia przypisanemu użytkownikowi łączenie zaproszenia związanego ze współpracą handlową z jego kontem Ariba Network.                                                                                                    |                        |
|            | Odpowiadanie na ogłoszenia w<br>serwisie Ariba Discovery                                    | Odpowiadaj na ogłoszenia w serwisie Ariba Discovery                                                                                                    |                        |
|            | Profil płatności                                                                            | Skonfiguruj swój profil płatniczy                                                                                                    |                        |
|            | Tworzenie i zarządzanie<br>ogłoszeniami w Ariba Discovery                                   | Twórz ogłoszenia w serwisie Ariba Discovery                                                                                                    |                        |
|            | Zarządzanie katalogami                                                                      | Konfiguruj i prowadź działania dotyczące katalogów                                                                                                    |                        |
|            |                                                                                             |                                                                                                    |                        |
| Przypi     | isz użytkowników (0)                                                                        |                                                                                                    |                        |
| Możesz do  | odawać użytkowników do tej roli.                                                            |                                                                                                    | +                      |
|            |                                                                                             |                                                                                                    |                        |

Dodanie nowego użytkownika jest również możliwe w zakładce Zarządzanie użytkownikami.

| stawienia konta                                                                                                    | Zapisz     | Zamknij   |
|----------------------------------------------------------------------------------------------------|------------|-----------|
| Relacje z klientami Użytkownicy Powiadomienia Subskrypcje aplikacji Rejestracja konta                                                          |            |           |
| Zarządzanie rolami Zarządzanie użytkownikami Zarządzanie uwierzytelnianiem użytkowników Więcej+                                                |            |           |
| Użytkownicy ( 1 )<br>Włącz przypisywanie zamówień do użytkowników z ograniczonym dostępem do serwisu Ariba Network. <sup>(i)</sup><br>Filtruj  |            |           |
| Użytkownicy (możesz wyszukiwać tylko według jednego atrybutu naraz)           Nazwa użytkownika v         Wprowadź nazwę użytkownika         + |            |           |
| Zastosuj Resetuj                                                                                                    | + ť        | ] 🔳       |
| Nazwa użytkownika         Adres e-mail         Imię         Nazwisko         Przypisana rola         Klient                                    | przypisany | Czynności |
| test-       KAMIL.KLUSKA@APOLLOGIC.COM       KAMIL       KLUSKA       MARKETPLACE_BUYER_BASE,<br>+5       Wszysi                               | tko(0)     |           |
| Ly Dodaj do listy kontaktów Usuń z listy kontaktów                                                                                             |            |           |

Kliknięcie na ikonę plusa otworzy nowy widok w którym należy uzupełnić poniższe pola.

- Dane użytkownika
- Przypisanie roli
- Określenie czy użytkownik powinien być dopisany do obsługi wybranych klientów czy do wszystkich

#### Tworzenie konta użytkownika

Utwórz nowe konto użytkownika i przypisz mu odpowiednią rolę oraz, w miarę potrzeb, przypisz go do jednostki organizacyjnej. Ariba wyśle wiadomość e-mail z tymczasowym hasłem na adres podany dla nowego konta użytkownika. Wprowadzonych tutaj danych konta nie będzie można zmienić po kliknięciu przycisku Gotowe. Przypisaną rolę można jednak zmienić w dowolnym czasie.

Gotowe

Anuluj

#### Informacje na temat nowego użytkownika

|                     | Nazwa użytkow    | nika:*                                                                       |
|---------------------|------------------|------------------------------------------------------------------------------|
|                     | Adres e-         | mail:*                                                                       |
|                     | 1                | lmię:*                                                                       |
|                     | Nazw             | isko:*                                                                       |
|                     |                  | Nie zezwalaj użytkownikowi na ponowne wysyłanie faktur na konto nabywcy. (i) |
|                     |                  | Ten użytkownik jest osobą kontaktową Ariba Discovery (i)                     |
|                     |                  | Ograniczony dosten                                                           |
|                     |                  |                                                                              |
|                     | Telefon biur     | Kraj Nrkier. Numer                                                           |
|                     | Telefort blur    | POL 48 V                                                                     |
|                     |                  |                                                                              |
| Przypisanie roli    |                  |                                                                              |
|                     |                  |                                                                              |
| Nazwa               |                  | Opis                                                                         |
|                     |                  |                                                                              |
| Procesowanie 2      | zamówień         |                                                                              |
|                     |                  |                                                                              |
| Przypisanie klienta |                  |                                                                              |
|                     |                  |                                                                              |
|                     | Przypisz do klie | enta: 🔘 Wszyscy klienci                                                      |
|                     |                  | Wybierz klientów                                                             |
|                     |                  |                                                                              |

## 6. Administracja kontem

6.2. Wybór metody przesyłania zamówień

Dostawcy mają możliwość wyboru jak chcą otrzymywać zamówienia od nabywcy.

Aby przejść do menu zarządzania przekazywaniem zamówień należy kliknąć na **ikonę z inicjałami** zalogowanego użytkownika, wybrać **Ustawienia** a następnie **Elektroniczne przekazywanie zamówień**.

? iadomości Maja Majowa test-majowa@may.com Moje konto Q amówienia Połącz identyfikatory użytkownika Skontaktuj się z Ustawienia konta administratorem Relacje z klientami May Corp ANID: AN01683931473-T Użytkownicy Pakiet Premium Powiadomienia Profil firmy Subskrypcje aplikacji Profil marketingowy Rejestracja kont Ustawienia > Ustawienia Ariba Network Wyloguj się Elektroniczne przekazywanie zamówień Elektroniczne przekazywanie faktur

Do wyboru jest kilka metod przekazywania zamówień:

- On-line
- cXML
- E-mail
- EDI
- Faks

### Domyślnie ustawioną metodą jest E-mail.

Przesyłanie zamówień przez cXML i EDI możliwe jest jedynie po przeprowadzeniu integracji.

W tym miejscu należy również określić czy **załączniki** do zamówienia mają być przesyłane wraz z nim.

| SAP Business Network - Konto Enterprise TRYB TESTOWY                                                            | 0 📟                      |
|----------------------------------------------------------------------------------------------------|--------------------------|
| Ustawienia Ariba Network                                                                                        | Zapisz Zamknij           |
| Elektroniczne przekazywanie zamówień Elektroniczne przekazywanie faktur Płatności przyspieszone Rozliczenie K   | (ryteria usuwania danych |
| * Oznacza pole wymagane                                                                                         |                          |
| Integracja z systemem zewnętrznym                                                                               |                          |
| Skonfiguruj integrację cXML (integracja natywna)                                                                |                          |
| Skonfiguruj bramkę Cloud Integration Gateway (integracja nienatywna)                                            |                          |
| Zamówienia pozakatalogowe z numerami części                                                                     |                          |
| Przetwarzaj zamówienia pozakatalogowe jako katalogowe, jeżeli numery części są wprowadzane ręcznie              |                          |
| Powiadomienia dotyczące wniosku o aktualizację statusu                                                          |                          |
| Nie wysyłaj aktualizacji statusu dla dokumentów przychodzących, które znajdują się w kolejce dokumentów w toku. |                          |

#### Nowe zamówienia

| Typ dokumentu                               | Metoda przekazywania                       |                               | Opcje                                                                                                    |                                           |
|---------------------------------------------|--------------------------------------------|-------------------------------|----------------------------------------------------------------------------------------------------|-------------------------------------------|
| Zamówienia<br>katalogowe bez<br>załączników | E-mail V<br>On-line<br>cXML<br>E-mail      |                               | Adres e-mail:<br>marta.kaczmarek@apollogic.com<br>Załącz do wiadomości e-mail dokument cXML<br>Załącz dokument do wiadomości e-mail<br>Pozostawiaj załączniki on-line i nie włączaj ich do wia<br>e-mail. Ta opcja dotyczy wszystkich zamówień z zała<br>przekazywanych metodą "Tak samo jak dla nowych z<br>katalogowych bez załączników".<br>Dołącz dokument PDF do wiadomości e-mail: | (j)<br>adomości<br>ącznikami,<br>"amówień |
| Zamówienia<br>katalogowe z<br>załącznikami  | EDI<br>cXML — kolejka oczekujących<br>Faks | atalogowych bez załączników 🗸 | Bieżąca metoda przekazywania dla nowych zamówień: E-<br>A Załącznik będą załączane do zamówienia.                                                                                                    | mail                                      |

## 6. Administracja kontem

## 6.3. Relacje handlowe

W celu obsługi niektórych funkcjonalności systemu może być konieczne nawiązanie relacji handlowej z klientem.

Aby przejść do menu zarządzania relacjami, należy w prawym górnym rogu kliknąć na **ikonę z inicjałami** zalogowanego użytkownika, wybrać **Ustawienia** a następnie **Relacje z klientami**.

Tylko klient może wysłać zaproszenie do nawiązania relacji. W zależności od ustawień może być ono akceptowane automatycznie lub wymagać ręcznego potwierdzenia.

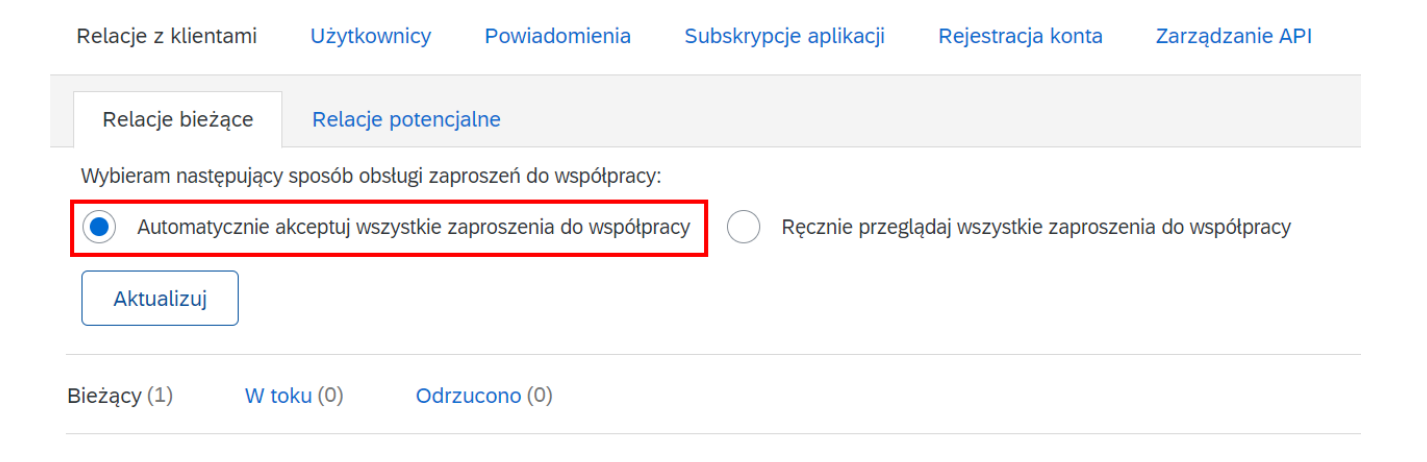

#### ? Więcej ~ Maja Majowa test-majowa@may.com Moje konto Numer zamówienia Połacz identyfikatory użytkownika Skontaktuj się z Ustawienia konta administratorem Relacje z klientami May Corp ANID: AN01683931473-T Użytkownicy Pakiet Premium Powiadomienia Profil firmy Subskrypcje aplikacji Profil marketingowy Rejestracja kont Ustawienia > Ustawienia Ariba Network Wyloguj się Elektroniczne przekazywanie zamówień Elektroniczne przekazywanie faktur

## 7. Obsługa zamówień

Zamówienie przesyłane drogą mailową zawiera wszystkie szczegóły dotyczące dostawy i zamawianych pozycji.

Aby zarządzać zamówieniem należy wybrać przycisk **Przetwórz zamówienie**.

Przekierowuje on do strony logowania w SAP Business Network.

#### SAP Ariba ۸

Organizacja Polpharma wysłała nowe zamówienie

Jeśli dla Twojej organizacji podany jest więcej niż jeden adres poczty elektronicznej na potrzeby dostarczania zamówień, to kopie niniejszego zamówienia zostaną wysłane również na te adresy

#### Wiadomość od Twojego klienta Polpharma

Dzień dobry,

w załączniku otrzymali Państwo Zamówienie Zakupu

Uprzejmie prosimy o potwierdzenie przyjęcia zamówienia do realizacji poprzez podpisanie i odesłanie lub kliknięcie potwierdzenia realizacji w Ariba Network.

Prosimy o dokonanie potwierdzenia w ciągu maksymalnie dwóch dni roboczych oraz umieszczenie na fakturze numeru zamówienia zakupu w celu ułatwienia terminowego dokonania płatności. Fakturę prosimy wysłać na adres <u>efaktura@polpharma.com</u>.

Przetwórz zamówienie

To zamówienie zostało dostarczone przez Ariba Network. Aby uzyskać więcej informacji o Ariba i Ariba Network, odwiedź https://www.ariba.com

| Od:<br>POLFA<br>Warszawskie Zakłady Farmaceutyczne Polfa Spółka Akcyjna<br>Karolkowa 22/24<br>525-00-00-481<br>01-207 Warszawa<br>Polska<br>E-mail: <u>efaktura@polpharma.com</u>                                                                               | Do:<br>Buying_TEST2<br>al. Jerozolimskie 65/79<br>00-697 Poznań<br>PL623451789<br>Polska<br>Telefon:<br>Faks:<br>E-mail: <u>przemotest666@qmail.com</u>                                               | Zamówienie<br>(Nowe)<br>Buying_TEST_20230116/9<br>Kwota: 11,00 PLN<br>Wersja: 1                |
|----------------------------------------------------------------------------------------------------|----------------------------------------------------------------------------------------------------|------------------------------------------------------------------------------------------------|
| Miejsce dostawy<br>ZF POLPHARMA SA Oddział Produkcyjny w<br>Duchnicach<br>ZF POLPHARMA SA Oddział Produkcyjny w Duchnicach<br>ul. Ożarowska 28/30<br>05-850 Ożarów Mazowiecki<br>Polska<br>Kod miejsca dostawy: 52606-01<br>E-maili: m.lipniewski@polpharma.com | Odbiorca faktury<br><b>POLFA</b><br>Warszawskie Zakłady Farmaceutyczne Polfa Spółka Akcyjna<br>Karolkowa 22/24<br>525-00-00-481<br>01-207 Warszawa<br>Polska<br>E-mail: <u>efaktura@polpharma.com</u> | Osoba odbierająca<br>Mateusz Lipniewski<br>ZF POLPHARMA SA Oddział Produkcyjny w<br>Duchnicach |
| Pozycje<br>Pozycja Liczba wierszy harmonogramu Nr części /<br>1 Not Available<br>Buying_TES                                                                                                    | Opis Typ Zwrot Ilość (jednostka) Wymagana data dostawy Cen<br>Materiał 1 (szt) 24 sty 2023 11,00<br>T_20230116                                                                                        | a jednostkowa Suma częściowa<br>PLN 11,00 PLN                                                  |

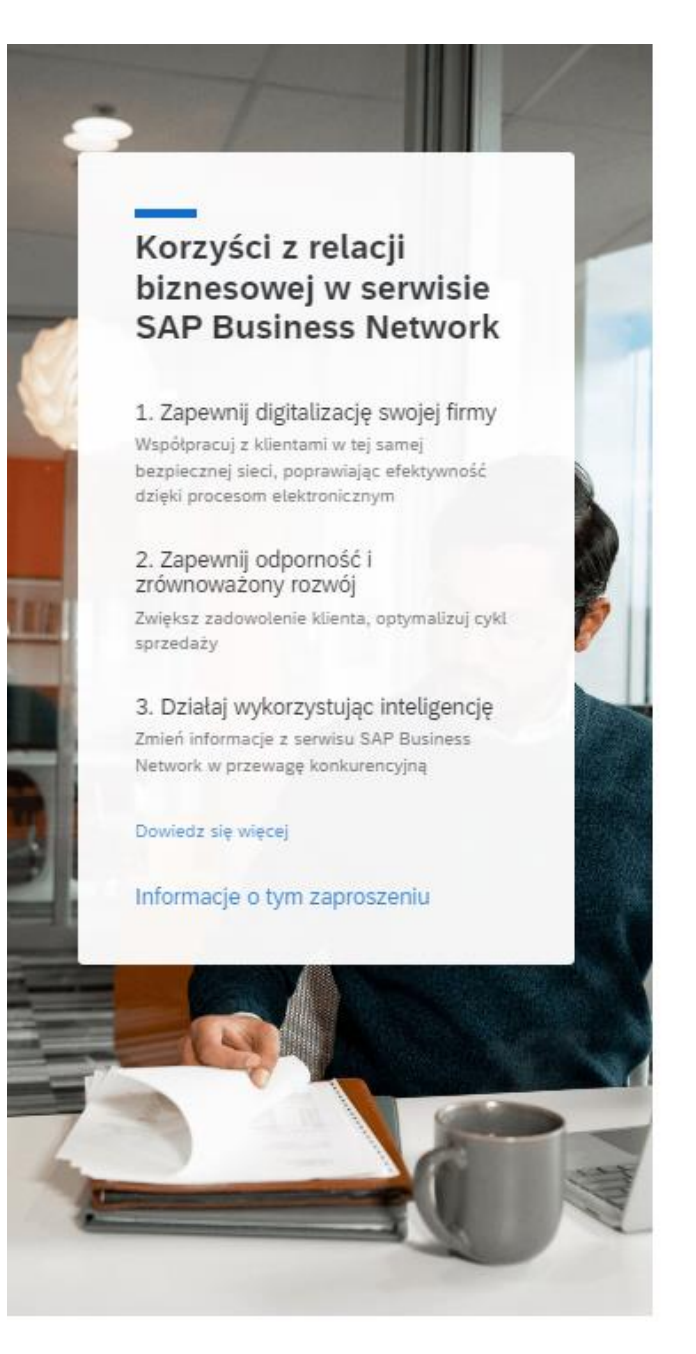

#### Polpharma

Połącz się z Polpharma w serwisie SAP Business Network w celu współpracy. 2 Pomoc

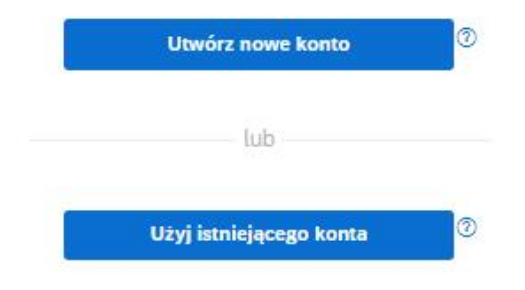

Nie masz pewności, czy Twoja firma nie ma już konta? Wyszukaj swoją firmę

23

Posiadacze konta Enterprise mogą skorzystać z nawigacji do podglądu zamówień bezpośrednio w module **Business Network**.

W tym miejscu można skorzystać z opcji Zamówienia na belce lub dedykowanego widżetu,

| SAP Business Network - Ko                                                           | onto Enterprise TRYB TESTOWY                     |                                             |              |                                        |                                         |                                                                                                    | ?        | мм    |
|-------------------------------------------------------------------------------------|--------------------------------------------------|---------------------------------------------|--------------|----------------------------------------|-----------------------------------------|----------------------------------------------------------------------------------------------------|----------|-------|
| Strona główna Uaktywnienie                                                          | Obszar roboczy Zamówienia ~                      | Realizacja 🗸 🛛                              | Faktury ~    | Płatności 🗸 Katalogi                   | Więcej ~                                |                                                                                                    | Utwórz 🗸 | 000   |
| Zamówienia                                                                          |                                                  | -                                           |              |                                        |                                         | Potwierdź całe                                                                                                    |          |       |
| 3<br>Zamówienia<br>Ostatnie 31 dni<br>Zamówienia (3)<br>> Edytuj filtr   Ostatnie 3 | 2<br>Pozycje do potwierdzenia<br>Ostatnie 31 dni | 2<br>Pozycje do wysłania<br>Ostatnie 31 dni | a            | O<br>Pozycje zwrotu<br>Ostatnie 31 dni | 2<br>Nowe zamówienia<br>Ostatnie 31 dni | zamówienie<br>Aktualizuj pozycje<br>Odrzuć całe zamówienie<br>Utwórz powiadomienie o<br>wysyłce<br>Utwórz kartę usług<br>Standardowa faktura<br>Utwórz fakturę korygującą | ie       | Zamóv |
|                                                                                     |                                                  |                                             |              |                                        | Wyślij ponownie nied                    | (uznaniową)<br>Utwórz fakturę korygującą<br>(uznaniową) pozycji                                                                                                    | Ē        | ሳየፅ   |
| Numer zamówienia                                                                    | Klient                                           | Kwota                                       | Data 🗸       | Sta                                    | tus zamówienia                          | Utwórz fakturę korygującą<br>(obciążeniową) pozycji                                                                                                    | Czynn    | ości  |
| PO10381                                                                             | Apollogic DSAPP Test                             | 4 600,00 PLN                                | sty 20, 2023 | 3 Nov                                  | we                                      | Ukryj                                                                                                    | 000      |       |
| PO10380                                                                             | Apollogic DSAPP Test                             | 690,00 PLN                                  | sty 20, 2023 | 3 Nov                                  | we                                      |                                                                                                    | 000      | •     |

### Jedną z dostępnych opcji jest **potwierdzenie zamówienia** (order confirmation).

Zamówienie można potwierdzić w całości, w części lub odrzucić. Potwierdzając zamówienie można wprowadzić dodatkowe szczegóły, w tym numer potwierdzenia czy informacje dotyczące wysyłki.

| Zatwierdzanie zamówienia              |             |                                                                                                    |                                             |                             |                                                    |                            | Wyjście Dalej                        |
|---------------------------------------|-------------|----------------------------------------------------------------------------------------------------|---------------------------------------------|-----------------------------|----------------------------------------------------|----------------------------|--------------------------------------|
| 1 Zatwierdź całe zamówienie           | ▼ Nag       | główek potwierdzer                                                                                   | nia zamówienia                              |                             |                                                    |                            | * Oznacza pole wymagane              |
| 2 Sprawdź potwierdzenie<br>zamówienia | Nr po<br>Nr | Nr potwierdzenia:<br>owiązanego zamówienia:<br>Klient:<br>r referencyjny dostawcy:                   | PO10379<br>Apollogic DSAPP Test             |                             | ]                                                  |                            |                                      |
|                                       | Informa     | <b>acje o wysyłce i podatku</b><br>Szac. data wysyłki:<br>Szac. data dostawy:<br>Uwagi:              |                                             |                             | Szac. koszt wysyłki:<br>Szac. koszt opodatkowania: |                            |                                      |
|                                       | Pozy        | ycje                                                                                                 |                                             |                             |                                                    |                            |                                      |
|                                       | Poz.        | Nr części / Opis<br>Not Available<br>opis pozycji 1<br>Bieżący status zamówi<br>5 Potwierdzono w ist | Typ<br>Materiał<br>enia:<br>niejacym stanie | Ilość (jednostka)<br>5 (EA) | Wymagana data dostawy<br>25 sty 2023               | Cena jednostko<br>500,00 P | wa Suma częściowa<br>LN 2 500,00 PLN |
|                                       |             |                                                                                                    |                                             |                             |                                                    |                            |                                      |

SAP Business Network pozwala również wysłać **powiadomienie o wysyłce** (*ship notice*).

W szczegółach powiadomienia o wysyłce można podać szczegóły takie jak numery paczek, numer listu przewozowego, data wysyłki ale również szczegóły produktu, na przykład datę produkcji.

| zenie powiadomieni                                                                                                    | ia o wysyłce                                                                                                    |                                                                                                    |                                                                         |                                            |                                                                         |                 |                          | Zaș                      | ×12                           | Wyjścię                                | D       |
|----------------------------------------------------------------------------------------------------|----------------------------------------------------------------------------------------------------|----------------------------------------------------------------------------------------------------|-------------------------------------------------------------------------|--------------------------------------------|-------------------------------------------------------------------------|-----------------|--------------------------|--------------------------|-------------------------------|----------------------------------------|---------|
| nacza pole wymagane                                                                                                    |                                                                                                    |                                                                                                    |                                                                         |                                            |                                                                         |                 |                          |                          |                               |                                        |         |
| YSŁAĆ Z                                                                                                    |                                                                                                    |                                                                                                    |                                                                         |                                            | DOSTARCZYĆ DO                                                           |                 |                          |                          |                               |                                        |         |
| ay Corp                                                                                                    |                                                                                                    |                                                                                                    | . Ak                                                                    | dualizuj adres                             | Plant PL03                                                              |                 |                          |                          |                               | Aktualiz                               | uj adre |
| oznań<br>felkopolskie<br>olska                                                                                                    |                                                                                                    |                                                                                                    |                                                                         |                                            | Poznań<br>WLK<br>Polska                                                 |                 |                          |                          |                               |                                        |         |
| Nagłówek powiadomie                                                                                                    | enia o wysyłce                                                                                                    |                                                                                                    |                                                                         |                                            |                                                                         |                 |                          |                          |                               |                                        |         |
| VYSYŁKA                                                                                                    |                                                                                                    |                                                                                                    |                                                                         |                                            | SLEDZENIE                                                               |                 |                          |                          |                               |                                        |         |
| identyfikator specyfikacji*                                                                                                    |                                                                                                    |                                                                                                    |                                                                         |                                            | Naz                                                                     | wa przewoźrska: |                          |                          | ~                             |                                        |         |
| hir faktury:                                                                                                    |                                                                                                    |                                                                                                    |                                                                         |                                            |                                                                         | Poziom usługi:  |                          |                          |                               |                                        |         |
| nioskowana data dostawy:                                                                                                    | 44                                                                                                    |                                                                                                    |                                                                         |                                            |                                                                         |                 |                          |                          |                               |                                        |         |
| powiadomienia o wysyłce                                                                                                    | Wybierz 🤝                                                                                                    |                                                                                                    |                                                                         |                                            |                                                                         |                 |                          |                          |                               |                                        |         |
| Data wysyfki                                                                                                    |                                                                                                    |                                                                                                    |                                                                         |                                            |                                                                         |                 |                          |                          |                               |                                        |         |
|                                                                                                    |                                                                                                    | -                                                                                                    |                                                                         |                                            |                                                                         |                 |                          |                          |                               |                                        |         |
| Data dostawy:                                                                                                    |                                                                                                    |                                                                                                    |                                                                         |                                            |                                                                         |                 |                          |                          |                               |                                        |         |
| Data dostawy:<br>Objętość brutto:                                                                                                    |                                                                                                    | Jedno                                                                                                    | sőka:                                                                   |                                            |                                                                         |                 |                          |                          |                               |                                        |         |
| Data dostawy:<br>Objętość brutto:<br>Ciężar brutto:                                                                                                    |                                                                                                    | orbet.<br>cobet.                                                                                                    | stka:                                                                   |                                            |                                                                         |                 |                          |                          |                               |                                        |         |
| Data dostawy:<br>Objętość brutto:<br>Cięzar brutto:<br>• INFORMACJE DOT. DOST/<br>Pola dodatkowe<br>Pozycje zamówienia<br>ir zamówienia Nr pozveli             | WY I TRANSPORTU                                                                                                    | Jedno<br>Jedno                                                                                                    | s5a:                                                                    | Jednostia                                  | Wymadania data dostaw                                                   | y West          | eć przed                 | Cena jednostki           | covea 1                       | Suma cześciowa                         |         |
| Data dostawy:<br>Objętość brutto:<br>Cięzar brutto:<br>• INFORMACJE DOT. DOSTA<br>rota dodatkowe<br>Pozycje zamówienia<br>r zamówienia Nr pozycji              | WY I TRANSPORTU                                                                                                    | Jedno<br>Jedno                                                                                                    | ntka:                                                                   | Jednostka                                  | Wymagana data dostawy                                                   | y Wysła         | sć przed                 | Cena jednostki           | Devia 1                       | Suma częściowa                         |         |
| Data dostawy:<br>Objętość brutto:<br>Ciężar brutto:<br>• INFORMACJE DOT. DOSTA<br>Pola dodatkowe<br>Pozycje zamówienia<br>ir zamówienia Nr pozycji<br>010379 1 | WY I TRANSPORTU                                                                                                    | Jedno<br>Jedno                                                                                                    | nska:<br>nska:<br>Rość<br>\$                                            | Jednostka<br>EA                            | Wymagana data dostawy<br>26 sty 2023                                    | y Wayali        | c przed                  | Cena jednostki<br>500.00 | owa :<br>PLN                  | Suma częściowa<br>2 500.00 PLN         | U       |
| Data dostawy:<br>Objętość brutto:<br>Ciężar brutto:<br>• INFORMACJE DOT. DOSTA<br>Pola dodatkowe<br>Pozycje zamówienia<br>ir zamówienia Nr pozycji<br>O10379 1 | WY I TRANSPORTU<br>Ne części / Opis<br>Niedostępny<br>opis pozycji 1<br>Status wytybi<br>Lączna nalezna liość                                                                           | Jedno<br>Jedno<br>Nr części u klienta<br>dła pozycji: <b>5 EA</b>                                                       | 15%a:<br>15%a:<br>806ć<br>5                                             | Jednostka<br>EA                            | Wymagana data dostawy<br>26 sty 2023                                    | y Wysk          | ić przed                 | Cena jednostka<br>500.00 | owa t                         | Suma częściowa<br>2 500.00 PLN         | U       |
| Data dostawy:<br>Objętość brutto:<br>Ciężar brutto:<br>• INFORMACJE DOT. DOSTA<br>Pola dodatkowe<br>Pozycje zamówienia<br>Ir zamówienia Nr pozycj<br>O10379 1  | WY I TRANSPORTU<br>Nr części / Opis<br>Niedostępny<br>opis pozycji 1<br>Status wytyki<br>Lączna nalezna liość<br>Status potwierdzenia                                                   | Jedno<br>Jedno<br>Nr części u klienta<br>dla pozycji: <b>5 EA</b>                                                       | nska:<br>nska:<br>ność<br>5                                             | Jednostka<br>EA                            | Wymagana data dostawy<br>25 sty 2023                                    | y Wysł          | c przed                  | Cena jednostik<br>500.00 | owa t                         | Suma częściowa<br>2 500,00 PEN         | U       |
| Data dostawy:<br>Objętość brutto:<br>Ciężar brutto:<br>• INFORMACJE DOT. DOSTA<br>Pola dodatkowe<br>Pozycje zamówienia<br>r zamówienia Nr pozycj<br>010379 1   | WY I TRANSPORTU<br>Nr części / Opis<br>Niedostępny<br>opis pozycji 1<br>Status wytyśki<br>Lączna nalezna liość<br>Status potwierdzenia<br>Lączna potwierdzenia                          | Jedno<br>Jedno<br>Nr części u klienta<br>dla pozycji: S EA<br>Rość: S EA                                                | ntika:<br>ntika:<br>Nodé<br>5<br>Lączna Ilość zamó                      | Jednostka<br>EA                            | Wymagana data dostawy<br>25 sty 2023<br>go: 0 EA                        | y Wysk          | sć przed                 | Cena jednostki<br>500.00 | owa 1<br>PLN                  | Suma częściowa<br>2 500,00 PLN         | U       |
| Data dostawy:<br>Objętość brutto:<br>Cięzar brutto:<br>• INFORMACJE DOT. DOSTJ<br>Pola dodatkowe<br>Pozycję zamówienia<br>er zamówienia Nr pozycj<br>*010379 1 | WY I TRANSPORTU<br>Nir części / Opis<br>Niedostępny<br>opis pozycji 1<br>Status wysyłki<br>Lączna należna liość<br>Status potwierdzenia<br>Lączna potwierdzenia<br>Lączna potwierdzenia | Jedno<br>Jedno<br>Jedno<br>Nr części u klienta<br>dla pozycji: <b>5 EA</b><br>Rość: <b>5 EA</b><br>rytana tdentyfikator | ntika:<br>Intika:<br>Itold<br>S<br>Lączne Rość zamo<br>parti u dostawcy | Jednostka<br>EA                            | Wymagana data dostawy<br>25 sty 2023<br>go: 0 EA<br>xxhodzenia          | y Wysł          | nć przed<br>Data produkt | Cena jednostki<br>Sco.co | owa 1<br>PLN<br>Data wygaśnię | Suma częściowa<br>2 500.00 PLN         | U       |
| Data dostawy:<br>Objętość brutto:<br>Ciężar brutto:<br>• INFORMACJE DOT. DOSTJ<br>Pola dodatkowe<br>Pozycje zamówienia<br>ar zamówienia Nr pozycj<br>KO10379 1 | WY I TRANSPORTU<br>Nir części / Opis<br>Niedostępny<br>opis pozycji 1<br>Status wysyłki<br>Lączna należna ilość<br>Status potwierdzona<br>Utersz ilość w<br>1 5                         | Jedno<br>Jedno<br>Nr części u klienta<br>dla pozycji: 5 EA<br>Rość: 5 EA<br>rystana identyfikator                       | ntka:                                                                   | Jednostka<br>EA<br>Kraj pr<br>- Wybierz ko | Wymagana data dostavy<br>25 sty 2023<br>go: 0 EA<br>schodzenia<br>taj - | v vvysk         | n' przed<br>Data produkt | Cena jednostki<br>500.00 | owa 1<br>PLN<br>Data wygaśnię | Suma częściowa<br>2 500.00 PLN<br>póła | Us      |

## 8. Składanie ofert

Klienci mogą również wysłać zaproszenia do wzięcia udziału w postępowaniu zakupowym i złożenia ofert.

Powiadomienie o zaproszeniu przychodzi wiadomością mailową.

Zaproszenie do wzięcia udziału w zdarzeniu może się różnić w zależności od rodzaju zdarzenia., zawsze jednak będzie ono zawierać link przekierowujący do systemu SAP Business Network, gdzie można potwierdzić udział w zdarzeniu i złożyć ofertę.

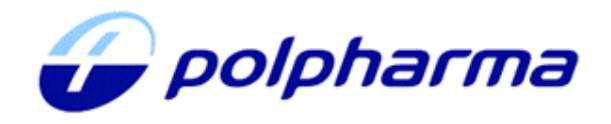

Polpharma - TEST has invited you to participate in the following event: RFQ706-Niestandardowe materiały drukowane - zapytanie ofertowe. The event is set to begin on Friday, January 20, 2023 at 8:08 AM, Central European Time.

Use the following username to log in to Polpharma - TEST events: <u>test-majowa@may.com</u>.

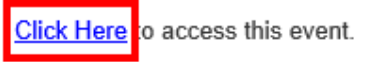

When you click this link, log in with your username and password. You will then have the option to register your buyer-specific user ID with a new or existing Ariba Commerce Cloud account and participate in your event.

If you do not want to respond to this event, <u>Click Here</u>. You must register on the Ariba Commerce Cloud or log in using your existing Ariba Commerce Cloud account username and password before you can indicate that you do not want to respond to this event.

If you have forgotten your username or password and are unable to log in, <u>Click Here</u>.

NOTE: The forgot password link is only valid for 24 hours. After this link expires, click Forgot Password on the Ariba Login page to reset your password.

If you have questions about this event, contact Marta Kaczmarek via telephone at or via e-mail at <u>marta.kaczmarek@polpharma.com</u>.

We look forward to working with you!

Thank You,

Polpharma - TEST

Do zdarzeń elektronicznych można nawigować również bezpośrednio w portalu – znajdują się w module **Proposals and Questionnairs**.

Biała belka na górze strony pozwala przełączać się pomiędzy zapytaniami od różnych klientów.

Widoczne zdarzenia są pogrupowane według typu i statusu.

| Ariba Proposals and Questionnaires - | Konto Enterprise TRYB TESTOWY                                                                                                    |                                                          |                                     | 획 0 0 🔤                    |
|--------------------------------------|----------------------------------------------------------------------------------------------------|----------------------------------------------------------|-------------------------------------|----------------------------|
| APOLLOGICDSAPP - TEST POLPHARMA - T  | EST WIĘCEJ                                                                                                    |                                                          |                                     |                            |
| Brak pasujących ogłoszeń             | Witamy w serwisie <b>Ariba Spend Management</b> . Ten serwis wspomaga odnajdywanie<br>względem jakości, serwisu i kosztów. Serwisem zarządza firma Ariba Inc., dbając o | dostawców najwyższej jako<br>zapewnienie integralności n | ści — liderów rynku pod<br>ynkowej. | 🕝 polpharma                |
|                                      | Strona główna                                                                                                    |                                                          |                                     |                            |
|                                      | Zdarzenia                                                                                                    |                                                          |                                     |                            |
|                                      | Tytuł                                                                                                    | Identyfikator                                            | Czas zakończenia ↓                  | Typ zdarzenia Uczestniczył |
|                                      | ▼ Status: Open (1)                                                                                                    |                                                          |                                     |                            |
|                                      | RFQ706-Niestandardowe materiały drukowane - zapytanie ofertowe                                                                                                    | Doc1299579241                                            | 2023-1-27 23:59                     | RFP Tak                    |
|                                      | Kwestionariusze rejestracyjne                                                                                                    |                                                          |                                     | Π                          |
|                                      | Tytuł                                                                                                    | Identyfikator                                            | Czas zakończenia 👃                  | Status                     |
|                                      | ▼ Status: Open (1)                                                                                                    |                                                          |                                     |                            |
|                                      | [Polpharma] Kwestionariusz rejestracyjny dostawcy                                                                                                    | Doc1299252673                                            | 6106-2-11 19:36                     | Zarejestrowano             |
|                                      | Kwestionariusze kwalifikacyjne                                                                                                    |                                                          |                                     | =                          |
|                                      | Tytuł Identyfikator Czas zakończenia 4                                                                                                    |                                                          | Towar Region                        | y Status                   |

| Ariba Sourcir                              | ıg                           |                                        |                 | Ustawienia firmy | y ▼ Maja Majowa v    | or Opinie    | Pomoc 🔻                    | Wiadomości                          |                   |                  |                |                       |                          |
|--------------------------------------------|------------------------------|----------------------------------------|-----------------|------------------|----------------------|--------------|----------------------------|-------------------------------------|-------------------|------------------|----------------|-----------------------|--------------------------|
| Powróć do pulpitu nawigacyjnego            | Polpharma - TEST             |                                        |                 |                  |                      |              | Synchronizac<br>komputerem | ja plików z                         | _                 |                  |                |                       |                          |
| Szczegóły<br>zdarzenia                     | 🔄 Doc1299579241              | - RFQ706-Niestandardov                 | ve materiały (  | drukowane        |                      |              | Czas<br>7 d                | <sup>pozostały</sup><br>ni 15:47:06 |                   |                  |                |                       |                          |
| Wiadomości dotyczące<br>zdarzeń            | Musisz zdecydować, czy zamie | erzasz uczestniczyć w tym zdarzeniu, c | zy nie.         |                  |                      |              |                            |                                     |                   |                  |                |                       |                          |
| Pobierz instrukcje<br>Zespół odpowiadający | Pobierz treść                | Zamierzam uczestniczyć                 | Nie zamie       | erzam uczestni   | czyć Dr              | ukuj inform  | iacje o zdarz              | zeniu                               |                   |                  |                |                       |                          |
| ▼ Lista kontrolna                          | Cała treść                   |                                        |                 |                  |                      |              |                            | ■ ×                                 |                   |                  |                |                       |                          |
| 1. Sprawdź szczegóły                       | Nazwa 1                      |                                        |                 | Koszt o          | gółem                |              |                            |                                     |                   |                  |                |                       |                          |
| zdarzenia                                  | ▼ 1 Warunki                  |                                        |                 |                  |                      |              |                            |                                     |                   |                  |                |                       |                          |
| 2. Wybierz partie/pozycje                  | 1.1 Uwagi                    |                                        |                 |                  |                      |              |                            |                                     |                   |                  |                |                       |                          |
| 3. Prześlij odpowiedź                      | 1.2 W razie potrzeby do      | łącz do odpowiedzi plik pomocniczy     |                 |                  |                      |              |                            |                                     |                   |                  |                |                       |                          |
|                                            | 1.3 Miejsce dostawy          |                                        | 5 4000          | Warsza           | awskie Zakłady Farma | iceutyczne P | olfa Spółka Al             | kcyjna                              |                   |                  | <b>c</b> .     |                       |                          |
|                                            | 1.4                          | Wybierz partie                         | Doc1299         | 579241 - 1       | RFQ706-Nies          | tandard      | owe mai                    | teriały dru                         | kowane - z        | apytanie         | ofertowe       |                       | Anuluj                   |
|                                            |                              |                                        | Tutoi motooz us | ibraá partia u l | ia ta ali litán aba  |              |                            | onio de vezetr                      | istus ur lisutasi | danai nartii r   | otro un cofo ó | de ebuili udzielenie  | odnowiedzi Wiesej        |
|                                            |                              | ▼ Lista kontrolna                      | rutaj mozesz wy | prac partie, w t | icytacji ktorých cho | esz uczestn  | iczyc. zgłosz              | enie do uczestr                     | iictwa w licytacj | i danej partir r | iozna wycołac  | do criwiti udzietenia | oapowiedzi <i>więcej</i> |
|                                            |                              | 1. Sprawdź szczegóły<br>zdarzenia      | Wybierz pa      | artie/pozycje    | Wybierz za pom       | ocą arkusza  | a Excel                    |                                     |                   |                  |                |                       |                          |
|                                            |                              | 2. Wybierz partie/pozycje              | Partie doste    | pne do licv      | tacii                |              |                            |                                     |                   |                  |                |                       |                          |
|                                            |                              | 3. Prześlij odpowiedź                  | ✓ Nazwa         | a                |                      |              |                            |                                     |                   |                  |                |                       |                          |
|                                            |                              |                                        | 2.              | 1 Druki pozyc    | cja 1                |              |                            |                                     |                   |                  |                |                       |                          |
|                                            |                              |                                        |                 | Druki pozyc      | cja 1: UNUMMD22      |              |                            |                                     |                   |                  |                |                       |                          |
|                                            |                              |                                        | - ↓ F           | otwierdź wyb     | rane partie/pozyc    | je           |                            |                                     |                   |                  |                |                       |                          |

Wymagania i pola do uzupełnienia różnią się w zależności od typu zdarzenia i ustawień klienta.

Po udzieleniu odpowiedzi na wszystkie obowiązkowe pytania oznaczone gwiazdką i podaniu ceny należy wybrać *Prześlij całą odpowiedź* aby przesłać ofertę do klienta.

| Ariba Sourcir                                          | ıg                                                  |                                         | Ustawienia firmy <b>√</b> | Maja Majowa 🔻 | Opinie      | Pomoc 🔻              | Wiadomości >>                   |
|--------------------------------------------------------|-----------------------------------------------------|-----------------------------------------|---------------------------|---------------|-------------|----------------------|---------------------------------|
| Powróć do pulpitu nawigacyjnego                        | Polpharma - TEST                                    |                                         |                           |               |             | Synchron<br>komputer | izacja plików z<br>rem          |
| Konsola                                                | 🕒 Doc1299579241 - RFQ                               | 706-Niestandardowe mater                | ały drukowane             |               |             |                      | zas pozostały<br>7 dni 15:44:49 |
| Wiadomości dotyczące<br>zdarzeń<br>Historia odpowiedzi | Cała treść                                          |                                         |                           |               |             |                      | ■   >                           |
| Zespół odpowiadający                                   | Nazwa 1                                             |                                         | Price (MARCIN)            |               |             | llość                | Koszt ogółem                    |
|                                                        | Zez                                                 | zwalaj na ponowne wykorzystanie oferty: | ivie 🗸                    |               |             |                      |                                 |
| <ul> <li>Lista kontrolna</li> </ul>                    | 2 Pozycje                                           |                                         |                           |               |             |                      |                                 |
| <ol> <li>Sprawdź szczegóły<br/>zdarzenia</li> </ol>    | 2.1 Druki pozycja 1 🗸                               | Mniej –                                 | *                         | PLN           |             | 600 sztul            | a                               |
|                                                        | Druki pozycja 1: UNUMMD22                           |                                         |                           |               |             |                      |                                 |
| 2. Wybierz partie/pozycje                              |                                                     | Numer wiersza:                          | 1                         |               |             |                      |                                 |
| 3. Prześlij odpowiedź                                  |                                                     |                                         |                           |               |             |                      | - 1                             |
|                                                        |                                                     | Uwagi:                                  |                           |               |             |                      | -                               |
|                                                        | 4                                                   |                                         |                           |               |             |                      |                                 |
|                                                        | (*) oznacza pole                                    | wymagane                                |                           |               |             |                      |                                 |
|                                                        | Prześlij całą odpowiedź<br>Importuj z arkusza Excel | Aktualizuj sumy Zapis                   | z wersję roboczą          | Zreda         | ıguj wiadoı | mość                 |                                 |

## 9. Pytania i odpowiedzi

? Co w przypadku, kiedy administrator, który zakładał konto nie pracuje już w firmie? A nie przekazał dostępu do konta?

Osobę Administratora można sprawdzić wybierając ikonę inicjałów w prawym górnym rogu a następnie opcję *Skontaktuj się z administratorem*.

Jeśli administrator nie jest już zatrudniony w Twojej firmie skontaktuj się ze swoim działem IT – być może będzie możliwe uchronienie skrzynki mailowej tej osoby w celu zrestartowania hasła.

Jeżeli nie można uzyskać dostępu do jego konta administratora, skontaktuj się z działem obsługi klienta firmy SAP Ariba, aby przepisać rolę administratora konta.

### ? Czy to powiadomienia będą w języku polskim czy angielskim?

Docelowo powiadomienia przesyłane przez Polpharma będą w języku polskim.

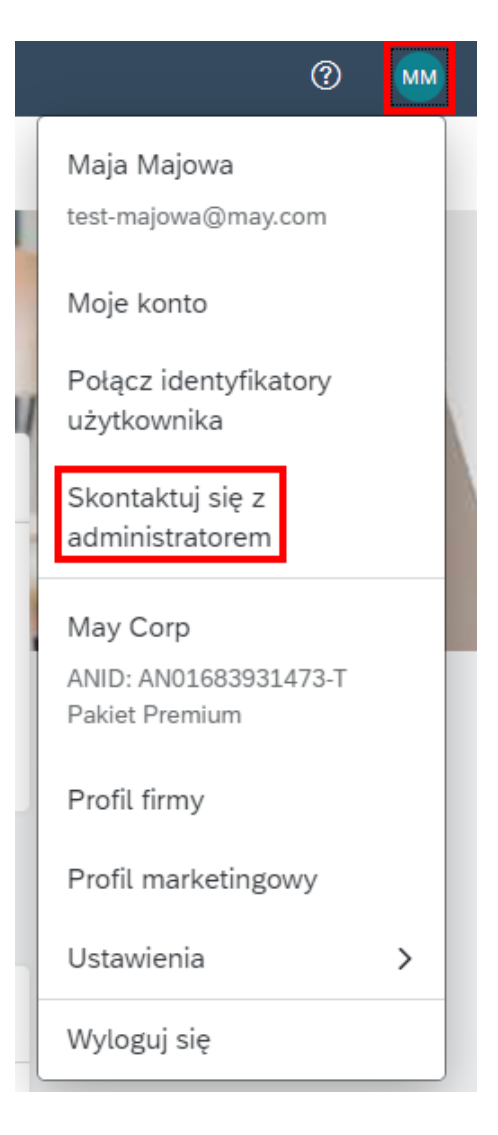

## **?** Czy korespondencje prowadzimy w systemie czy mailowo? Np. gdy mamy jakieś pytania do zapytania

Wiadomości do postępowania można wysyłać z systemu – bezpośrednio z widoku zdarzenia (opcja *Zredaguj wiadomość*). Powiadomienie o wiadomości zwrotnej od Polpharma przychodzi mailowo i jest widoczne również w sekcji *Wiadomości dotyczące zdarzeń* bezpośrednio na stronie zdarzenia.

| Ariba Sourcir                               | ng 🏼                                                                                  | Ustawienia firmy 🔻                             | Maja Majowa 🔻            | Opinie          | Pomoc 🔻 🛛 V                | Viadomości           |
|---------------------------------------------|---------------------------------------------------------------------------------------|------------------------------------------------|--------------------------|-----------------|----------------------------|----------------------|
| Powróć do pulpitu nawigacyjnego             | Polpharma - TEST                                                                      |                                                |                          | Synchr<br>kompu | ronizacja plikóv<br>iterem | N Z                  |
| Konsola                                     | 🔄 Doc1299579258 - RFQ707-Drobny sprzęt laboratoryjny - zapytan                        |                                                |                          |                 | Czas po<br>2 dni           | ozostały<br>07:28:26 |
| Wiadomości dotyczące<br>zdarzeń             | Twoja odpowiedź na to zdarzenie została pomyślnie przesłana. Dziękujemy Ci za udział. |                                                |                          |                 |                            |                      |
| Historia odpowiedzi<br>Zespół odpowiadający |                                                                                       |                                                |                          |                 |                            |                      |
| ▼ Lista kontrolna                           | Gotowe                                                                                |                                                | Zmodyfikuj od            | dpowiedź        |                            |                      |
| 1. Sprawdź szczegóły<br>zdarzenia           | Cała treść                                                                            |                                                |                          |                 |                            |                      |
|                                             | Nazwa 🕇                                                                               | Price                                          | llość                    |                 | Koszt ogółe                | em                   |
| 2. Wybierz partie/pozycje                   | ▼ 1 Warunki                                                                           |                                                |                          |                 |                            |                      |
| 3. Prześlij odpowiedź                       | 1.1 Uwagi                                                                             | uwagi                                          |                          |                 |                            |                      |
|                                             | 1.2 W razie potrzeby dołącz do odpowiedzi plik pomocniczy                             |                                                |                          |                 |                            |                      |
|                                             | 1.3 Miejsce dostawy                                                                   | Warszawskie Zakła<br>Warszawa, 01-20<br>Poland | ady Farmaceutyczne<br>17 | Polfa Spółka    | a Akcyjna                  |                      |
|                                             | 1.4                                                                                   |                                                |                          |                 |                            |                      |
|                                             | Zezwalaj na ponowne wykorzystanie oferty                                              | Nie                                            |                          |                 |                            |                      |
|                                             | ▼ 2 Pozycje                                                                           |                                                |                          |                 | 2 000,00 P                 | LN                   |
|                                             | 2.1 Pozycja 1 sprzęt laboratoryjny 🗸 Więcej +                                         | 40,00 PLN                                      | 50 szt                   | uka             | 2 000,00 P                 | LN                   |
|                                             | Zredaguj wiadomość                                                                    |                                                |                          |                 |                            |                      |

## **?** Czy w systemie widzimy wszystkie zapytania Polpharmy założone w Aribie czy tylko wysłane do nas?

W module Ariba Proposals & Questionnairs widoczne są jedynie zapytania skierowane bezpośrednio do danego kontrahenta.

W module Ariba Discovery można sprawdzić zapytania otwarte publikowane przez organizacje kupujące za pośrednictwem SAP Ariba. Ten moduł nie jest przedmiotem tej instrukcji.

Zamówienie – potwierdzam datę realizacji, ale w międzyczasie okazuje się że termin realizacji ulegnie zmianie w jaki sposób zgłosić to Polpharmie - mailowo czy zaktualizować to w Aribie - jeśli w Aribie, to w jaki sposób?

Aby dokonać zmiany przesłanych dokumentów (potwierdzenie przyjęcia zamówienia, potwierdzenie wysyłki) należy ponownie wejść w opcję tworzenia tego dokumentu dla danego zamówienia (np. *Czynności*  $\rightarrow$  *Potwierdź całe zamówienie*), wprowadzić zaktualizowane dane (np. datę wysyłki) i przesłać dokument.

### **?** Konto w systemie zakładamy samodzielnie czy robi to Polpharma?

Konta zakłada się samodzielnie. Można to zrobić w każdym momencie na <u>tej stronie</u> lub dopiero w odpowiedzi na zamówienie lub zapytanie ofertowe przesłane przez Polpharma (korzystając z linku w wiadomości mailowej).

### **?** Zmiana złożonej oferty po negocjacji to będzie ogłoszone kolejne zdarzenie czy poprawa zdarzenia pierwotnego?

Zależy to od konfiguracji zdarzanie przez Kupującego. W otwartych (trwających) zdarzeniach jest możliwość przesłania nowej oferty (opcja *Zmodyfikuj odpowiedź*). W momencie gdy upłynie czas trwania zdarzenia Kupiec może zdecydować czy otworzyć je ponownie czy też stworzyć nowe. Historia złożonych ofert jest widoczna w panelu boczny pod *Historia odpowiedzi*.

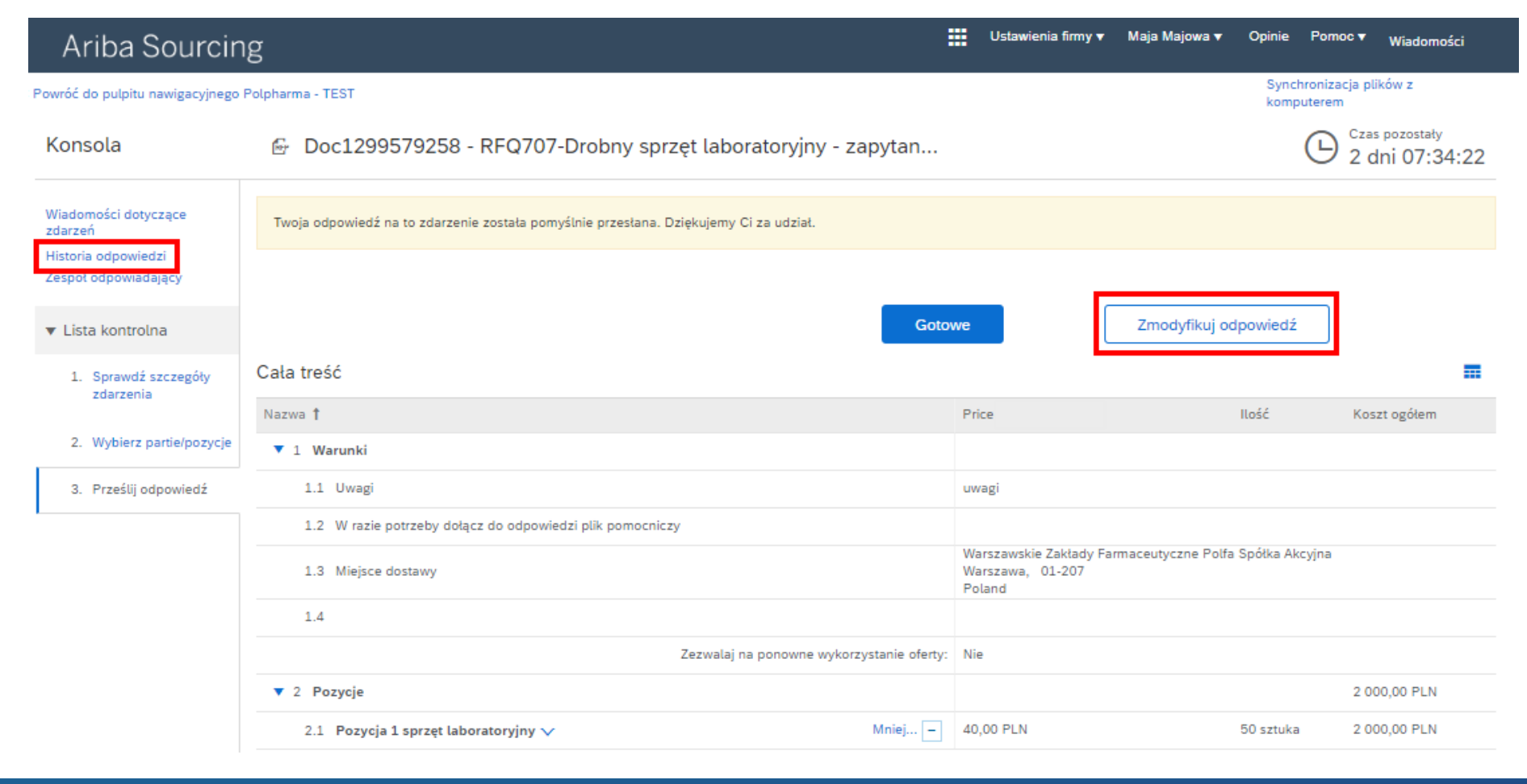

## **?** Jakie są koszty wersji Enterprise?

Koszty wersji Enterprise zależą od rocznej ilości przetwarzanych dokumentów (np. zamówień) oraz ich wartości. Do pewnego pułapu konto Enterprise jest darmowe. Dokładne koszty powinny być skonsultowane bezpośrednio z SAP Ariba. Na <u>tej stronie</u> dostępny jest oficjalny kalkulator pozwalający oszacować aktualne koszty.

## **?** Czy każde zamówienie trzeba akceptować?

Jeśli nie zaakceptujemy zamówienia system wyśle przypomnienie, jednak nie wymusi w wprowadzenia potwierdzenia. Jeśli dane zamówienie nie będzie realizowane można je odrzucić.

## **?** Czy w przypadku braku kosztów dostawy można je dodać do zamówienia?

### **?** Co w przypadku gdy wielkość opakowania handlowego jest różna od tego jakie podał zamawiający?

Dostawcy nie mogą bezpośrednio dokonywać zmian/edycji/aktualizacji zamówienia. Klient może przesłać zamówienie modyfikujące ze zmianami. Zamówienie modyfikujące będzie miało ten sam numer zamówienia, ale nowy numer wersji. W przypadku gdy konieczne jest dokonanie zmian rosimy o bezpośredni kontakt z klientem.

### **Czy z jednego konta Ariba można obsługiwać kilku kontrahentów?**

Tak, jedno konto pozwala obsługiwać wiele organizacji kupujących.

## ? Jak dodawać złączniki do oferty?

Zapytania ofertowe mają pola pozwalające na dodanie załącznika. Zazwyczaj dostępne jest pole ogólne na załączniki do oferty oraz pola na załączniki do każdej z pozycji zapytania. Kupujący może też dodać dodatkowe pola pozwalające do dodanie załączników.

## **?** Czy każde zamówienie trzeba akceptować?

Jeśli nie zaakceptujemy zamówienia system wyśle przypomnienie, jednak nie wymusi w wprowadzenia potwierdzenia. Jeśli dane zamówienie nie będzie realizowane można je odrzucić.

## **Czy w przypadku braku kosztów dostawy można je dodać do zamówienia?**

### **?** Co w przypadku gdy wielkość opakowania handlowego jest różna od tego jakie podał zamawiający?

Dostawcy nie mogą bezpośrednio dokonywać zmian/edycji/aktualizacji zamówienia. Klient może przesłać zamówienie modyfikujące ze zmianami. Zamówienie modyfikujące będzie miało ten sam numer zamówienia, ale nowy numer wersji. W przypadku gdy konieczne jest dokonanie zmian rosimy o bezpośredni kontakt z klientem.

### **Czy jest możliwa integracja e-orderingu aby zamówienia automatycznie przychodziły do SAP?**

Dostawcy z kontem Enterprise mogą skonfigurować integracje zamówień ze swoimi systemami backend. Dostępne metody to cXML oraz EDI. W celu uzyskania szczegółów prosimy zapoznać się z dokumentacją <u>tutaj</u>.